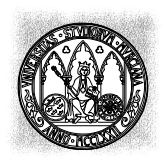

UNIVERSIDAD <u>De Murcia</u>

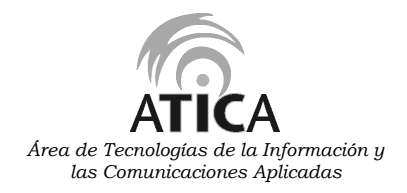

## MANUAL DE CONFIGURACIÓN DEL ROUTER ADSL D-LINK 504T

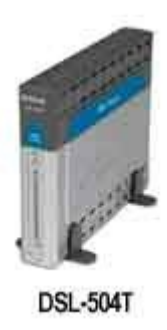

En primer lugar abrimos Internet Explorer.

| Archivo Edición Ver Favoritos Herramientas Ayuda         | 22         |
|----------------------------------------------------------|------------|
| 🕜 Atrás 🐘 🕥 🕤 📓 🙆 🏠 🔎 Búsqueda 🤺 Favoritos 🚱 🙆 🍃 🔂 🛄 🔛 🛍 |            |
| Dirección http://192.168.1.1                             | Vinculos » |

Ponemos en la barra de direcciones http://192.168.1.1. La contraseña por defecto es admin o el DNI del usuario del ADSL corporativo de la Universidad.

| D-Link<br>Balang Herberts for Proper |              |               | Wireless ADSL Router |       |        |      |  |
|--------------------------------------|--------------|---------------|----------------------|-------|--------|------|--|
|                                      | Home         | Setup         | Advanced             | Tools | Status | Help |  |
| K.L                                  | Login        |               |                      |       |        |      |  |
|                                      | Please log i | n to continue |                      |       |        |      |  |
|                                      | Login        | Vanse         | admin                |       |        |      |  |
|                                      | Passw        | bro           |                      |       |        |      |  |
|                                      |              |               | Login -              |       |        |      |  |

Vamos al menú **Setup**, y vamos a la opción **DSL Setup**. Allí marcamos **MMODE** y **Apply**.

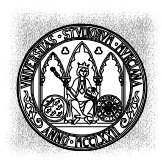

UNIVERSIDAD De Murcia

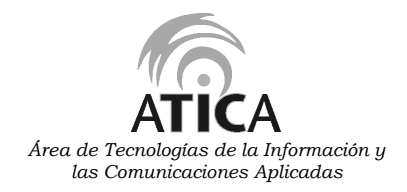

## MANUAL DE CONFIGURACIÓN DEL ROUTER ADSL D-LINK 504T

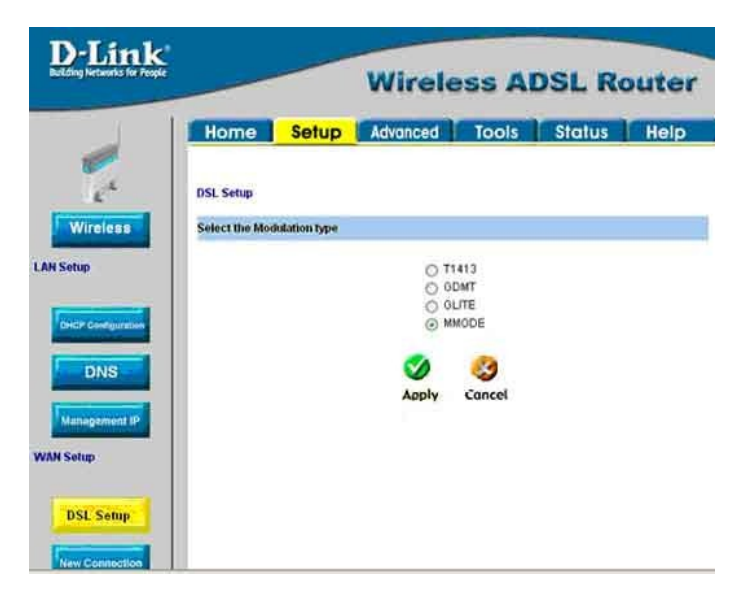

Después vamos a New Connection para poner los datos de Telefónica.

| D-Link              | Wireless ADSL Router |        |                |             |            |      |  |  |
|---------------------|----------------------|--------|----------------|-------------|------------|------|--|--|
|                     | Home Se              | tup    | Advanced       | Tools       | Status     | Help |  |  |
| R.A.                | PPPoE Connection S   | Setup  |                |             |            |      |  |  |
| Wireless            | Nam                  | e: Tel | efonica        | Type: Pf    | PoE 🕑      |      |  |  |
| Setup               | Optic                | ens: 🗵 | NAT 🕑 Firewall |             |            |      |  |  |
|                     | PPP Setti            | nas    |                | PV          | C Settings |      |  |  |
|                     | Username:            | edslpp | p@telefoni     | VPI         | 8          |      |  |  |
| DeiCh Configuration | Password.            | -      | n1             | VCI         | 32         |      |  |  |
|                     | Idle Timeout         | 1      | sec            | 008         | UBR W      |      |  |  |
| DNS                 | Keep Alive:          | 10     | min            | PCR         | bp         | s.:  |  |  |
|                     | MAX Fail:            | 10     | times          | SCR         | bp         | 5    |  |  |
| Management IP       | MTU                  | 1400   | bytes          |             |            |      |  |  |
| 10.000              | MRU                  | 1492   | bytes          |             |            |      |  |  |
| visetup             | Set Route            | 🕑 ()n  | Demand 🔲       |             |            |      |  |  |
| Beauty and a second |                      |        | A 6            | 2           |            |      |  |  |
| DSL Setup           |                      |        |                |             |            |      |  |  |
| free reasons        |                      |        | Apply De       | lete Cancel |            |      |  |  |

Name: cualquier nombre nos sirve.

Type: PPPoE.

**VPI**: 8

**VCI**: 32

Username: adslppp@telefonicanetpa.

Password: adslppp

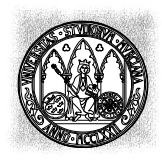

UNIVERSIDAD De Murcia

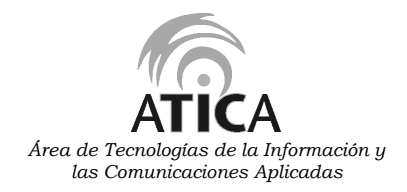

## MANUAL DE CONFIGURACIÓN DEL ROUTER ADSL D-LINK 504T

Todo lo demás lo dejamos con los valores que vienen por defecto. Pinchar en **Apply**.

Sólo nos falta guardar los cambios. Para ello vamos a **Tools**, elegimos **System Commands**.

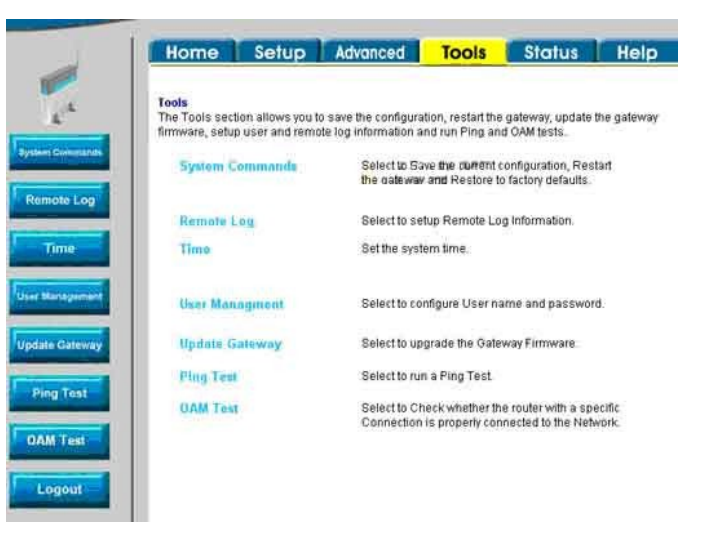

Pinchamos en Save All.

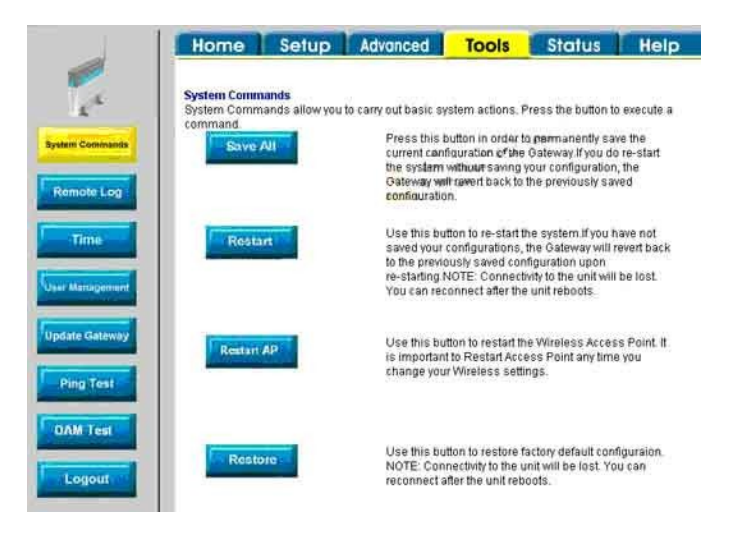